## How to Report a Private Scholarship

Step 1. Log in to your JHU SIS account at sis.jhu.edu. Navigate to the Financial Aid tab and select View Financial Aid

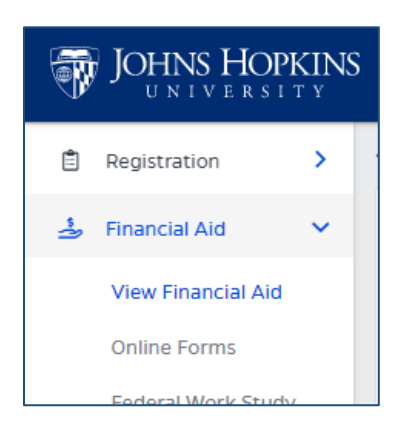

Step 2. Select the award year you intend to report your private scholarship(s) for.

| You a                  | re currently logged in as: |     |      |   |   |
|------------------------|----------------------------|-----|------|---|---|
|                        | Current Award Year:        | 20: | /20: | ~ |   |
|                        |                            | 20  | /20  |   |   |
|                        |                            | 20: | /20: |   |   |
| missing<br>Is clicking |                            | 20  | /20  |   |   |
|                        |                            | 20  | /20  |   | 1 |
|                        |                            | 20  | /20  |   |   |
|                        |                            | 20  | /20  |   |   |
|                        | 20 /20                     |     |      |   |   |

Step 3. Click on the Menu and then click Applications

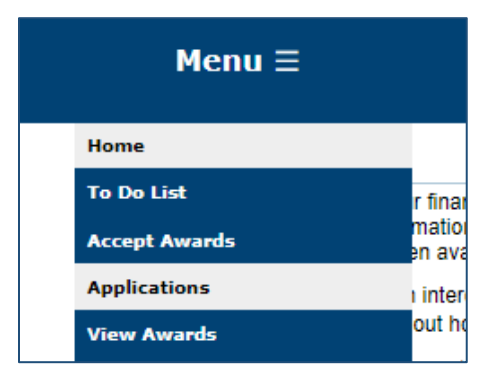

Step 4. Click the Private Scholarship Notice from the list of available applications, review the detailed instructions, and submit the form to report any private scholarships, benefits, or other outside awards you anticipate receiving for the year in question.

| Applications                                                                                                    |                                                                                                    |                    |             |  |  |  |  |
|----------------------------------------------------------------------------------------------------|----------------------------------------------------------------------------------------------------|--------------------|-------------|--|--|--|--|
| Links to any available electronic applications will display here. Please click the link(s) below to submit an application directly to Student Financial Support. |                                                                                                    |                    |             |  |  |  |  |
|                                                                                                    |                                                                                                    |                    |             |  |  |  |  |
|                                                                                                    |                                                                                                    |                    |             |  |  |  |  |
| Application                                                                                                    | Application Description                                                                                            | Application Status | Status Date |  |  |  |  |
| Private Scholarship Notice                                                                                                    | Report any private scholarships, benefits, or awards you anticipate receiving from sources outside the university. |                    |             |  |  |  |  |